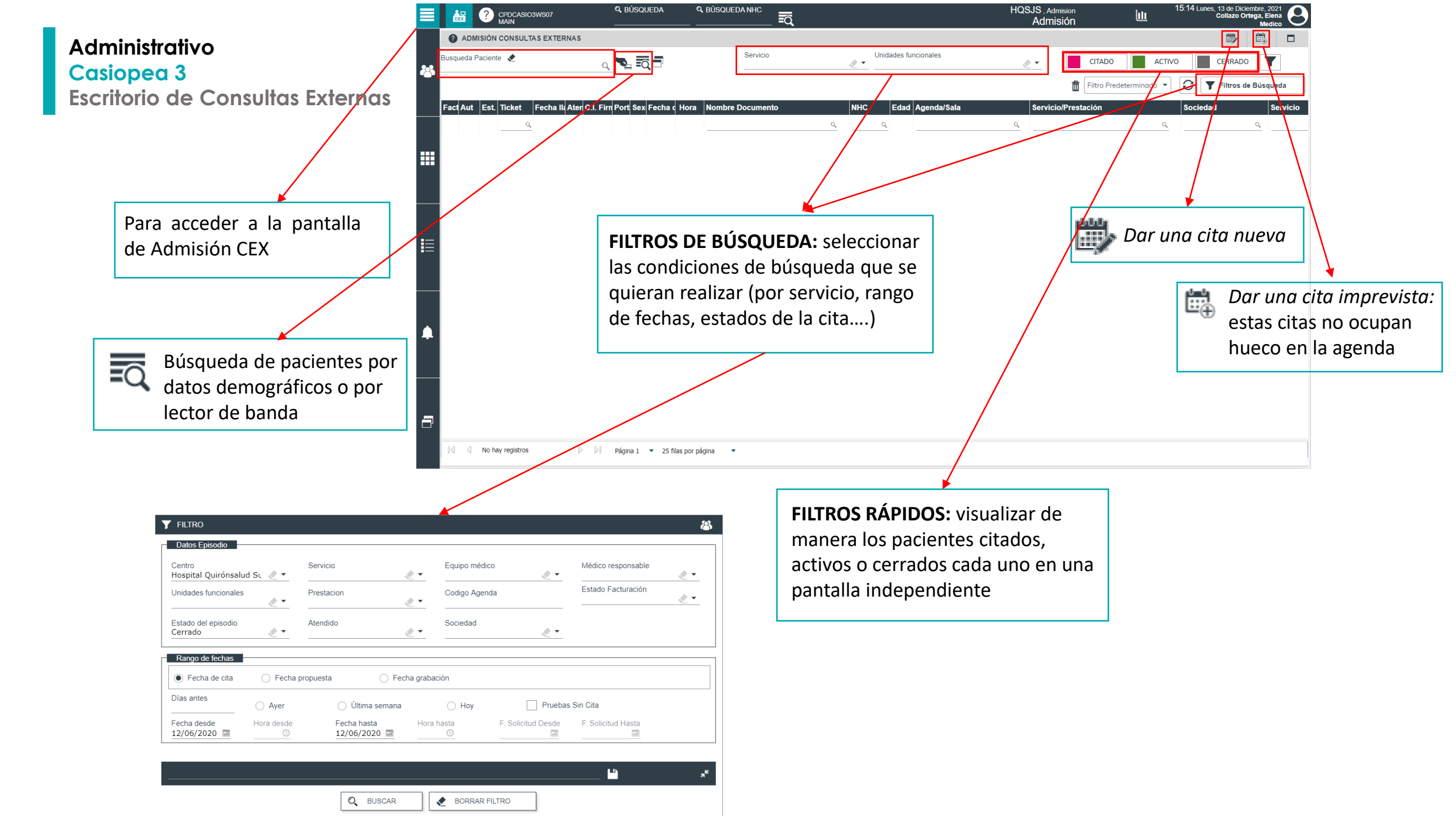

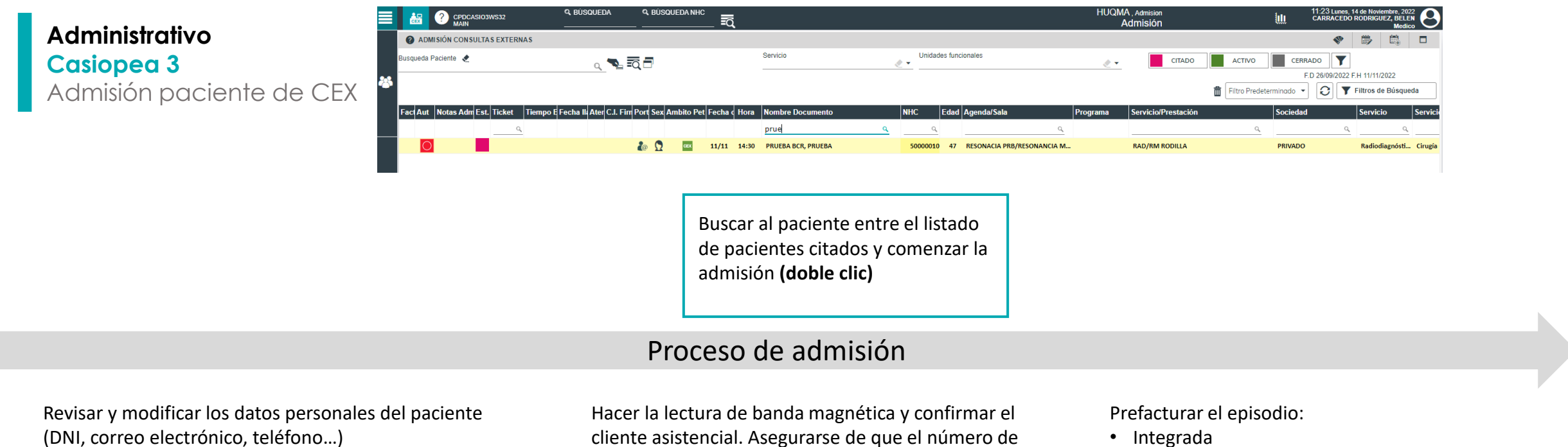

cliente asistencial. Asegurarse de que el número de tarjeta se ha copiado correctamente en su campo.

- Integrada
- Web
- Manual

| 2a ADESLAS            | CONSULTA DE          | Aparato Digestivo      |                            |                         |                   |                     |              |                |            |            | - Zo |
|-----------------------|----------------------|------------------------|----------------------------|-------------------------|-------------------|---------------------|--------------|----------------|------------|------------|------|
| VOLANTES POR EPISODIO |                      |                        |                            |                         |                   | 0                   |              | % 0            | 2          | + ≡        |      |
| Docum Tipo Volante I  | Estado Observaciones | CIA Código CIA N. Pres | cripción N. Autorización N | I. Operación F. Aut. De | sde F. Aut. Hasta | C. AutorizacC. Cons | umiObserva   | ciold Petición | Telemática | F. Borrado |      |
|                       |                      |                        |                            |                         |                   |                     |              |                |            |            |      |
|                       |                      |                        |                            |                         |                   |                     |              |                |            |            |      |
|                       |                      |                        |                            |                         |                   |                     |              |                |            |            |      |
|                       |                      |                        |                            |                         |                   |                     |              |                |            |            |      |
|                       |                      |                        |                            |                         |                   |                     |              |                |            |            |      |
| LÍNEAS ACTIVIDAD      |                      |                        |                            |                         |                   |                     |              |                | 8.         | 9          |      |
| socia(Confirm Tipe    | Volante F. Actividad | Cant. Autori:Código F  | restacióPrestación / Produ | icto                    | Estado p          | etición Num. Opera  | ció Servicio |                | Médico     |            | Incl |
| _                     | О,                   |                        | 9,                         |                         | ٩,                | ٩.                  | ۹            | ٩,             |            | 9          |      |
|                       | 12/06/2020           | 1001002                | 1 CONSULTA SUCESIW         | 4 (0002)                | Pendien           | eRealiz             |              |                | 507        | IIA GA ZU  |      |
|                       |                      |                        |                            |                         |                   |                     |              |                |            |            |      |
|                       |                      |                        |                            |                         |                   |                     |              |                |            |            |      |
|                       |                      |                        |                            |                         |                   |                     |              |                |            |            |      |
|                       |                      |                        |                            |                         |                   |                     |              |                |            |            |      |
|                       |                      |                        |                            |                         |                   |                     |              |                |            |            |      |
|                       |                      |                        |                            |                         |                   |                     |              |                |            |            |      |
|                       |                      |                        |                            |                         |                   |                     |              |                |            |            |      |
|                       |                      |                        |                            |                         |                   |                     |              |                |            |            |      |
|                       |                      |                        |                            |                         |                   |                     |              |                |            |            |      |

| Datos paciente                     | Disformation      | Dates demicilie                                                                                    | Datas contacts        | Dates             | aconómicos                | Cites y patirismas parofiantes |                                                     |                  |
|------------------------------------|-------------------|----------------------------------------------------------------------------------------------------|-----------------------|-------------------|---------------------------|--------------------------------|-----------------------------------------------------|------------------|
| TOS PERSONALES                     | Preterencies      |                                                                                                    | Dans Consta           |                   |                           | Caus y percones percentes      |                                                     | *                |
| * Nombre<br>LUCIA                  |                   | Primer apellido     PRUEBA                                                                         |                       | Segundo<br>URGENC | apellido<br>IAS           |                                | Activ                                               | o en poblacional |
| * Sexo<br>Mujer                    | 2-                | Fecha nacimiento     Focha nacimiento     Fecha nacimiento     O6/06/1992     PENDIENTE IDENTIFICA |                       | Documento Relac   |                           | Relación po                    | in portador documento                               |                  |
| CIP                                | SNS               | CIPA                                                                                               | NSS                   |                   | Tarjeta Sanitaria         |                                | Tarjeta Sanitaria Euro                              | opea             |
| * Teléfono 1<br>678680626          | Ext. 1            | Teléfono 2                                                                                         | Ext. 2                |                   | Movil                     | E-mail                         |                                                     |                  |
| ldioma 🧷 👻                         | Nacionalidad      | Canal Prev. Con<br>Correo electró                                                                  | nico                  | 2-                | Exitus                    | Fecha fallecimi                | Hora fallecimie                                     |                  |
| RECCIÓN PRINCIPAL                  |                   |                                                                                                    |                       |                   |                           |                                |                                                     | *                |
| * Tipo Domicilio<br>Residencia 🧷 * | Tipo Via<br>Calle | ¢ ت Feli                                                                                           | rección<br>pe II      | Número<br>49      | Bloque                    | Esc                            | Piso Pu                                             | ★ C.P.<br>28058  |
| Pais<br>España                     | ★Comun<br>Madrid, | idad Autónoma<br>Comunidad de  🧶 '                                                                 | * Provincia<br>Madrid | 2.                | * Población<br>AHIJON, EL | 2.                             | <ul> <li>Nombre residencia</li> <li>Casa</li> </ul> |                  |
| BSERVACIONES                       |                   |                                                                                                    |                       |                   |                           |                                |                                                     |                  |

| NHC: 5000029 (HQSUR)<br>28a ADESLAS                            | PRUEBA URGENCIAS,<br>DIARREA CON VÓMITO | LUCIA<br>IS Y FIEBRE                                                       |                   |                                                               | lo         |
|----------------------------------------------------------------|-----------------------------------------|----------------------------------------------------------------------------|-------------------|---------------------------------------------------------------|------------|
| Origen de la petición<br>Tipo de procedencia<br>Centro Externo | Centro de procedencia                   | <u>e</u> <u>Servicio de procedencia</u><br>Medico Es                       | erno Medico de pr | rocedencia Referenciado                                       | x<br>      |
| DATOS CITA                                                     |                                         |                                                                            |                   |                                                               | <u>▲</u> [ |
| Centro<br>Hospital Quirónsalud Sur<br>* Medico<br>VE ME, NURJA | 2 ·<br>2 ·                              | Servicios<br>Aparato Digestivo<br>* Prestacion<br>CONSULTA SUCESIVA (0002) | 2 •<br>2 •        | Unidad<br>Aparato Digestivo general<br>* Salas<br>CONSULTA 15 | 2 -<br>2 - |
| DATOS DE FINANCIACIÓN                                          |                                         |                                                                            |                   | ۰                                                             | <u>∿_</u>  |
| Cliente asistencial     ADESLAS     Campaña                    | LEER TARJET                             | 745                                                                        |                   | X GUROS                                                       | e.         |
|                                                                | Pase la tarjeta                         |                                                                            |                   |                                                               |            |
| X CANCELAR                                                     | Cliente asistencial<br>ADESLAS          |                                                                            |                   | 2 · 11                                                        | ✓ ACEPTAR  |
| [                                                              | X CERRAR                                | O REMOD                                                                    | <b>v</b> 10       | BPTNR                                                         |            |
|                                                                |                                         | 2 . ENTIDADES                                                              |                   | 215                                                           |            |

## Administrativo Casiopea 3 Cerrar Episodio

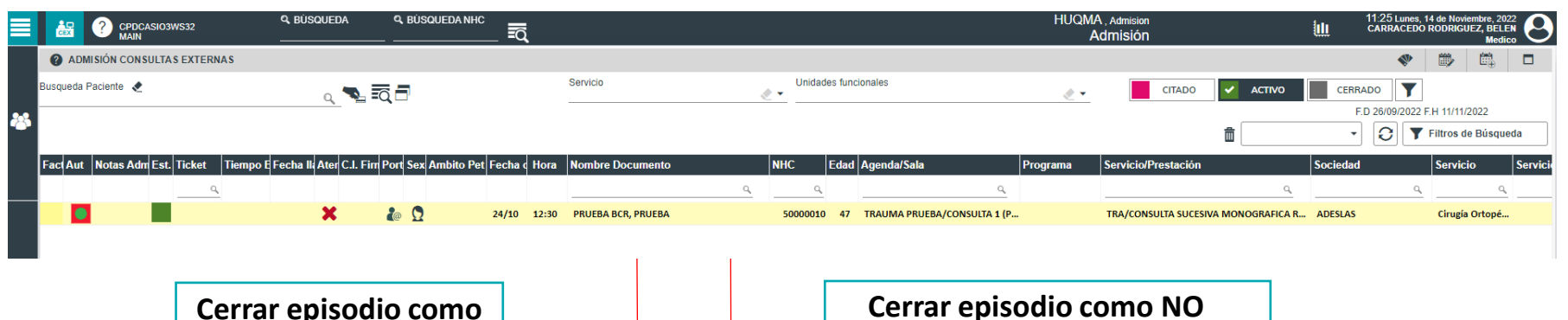

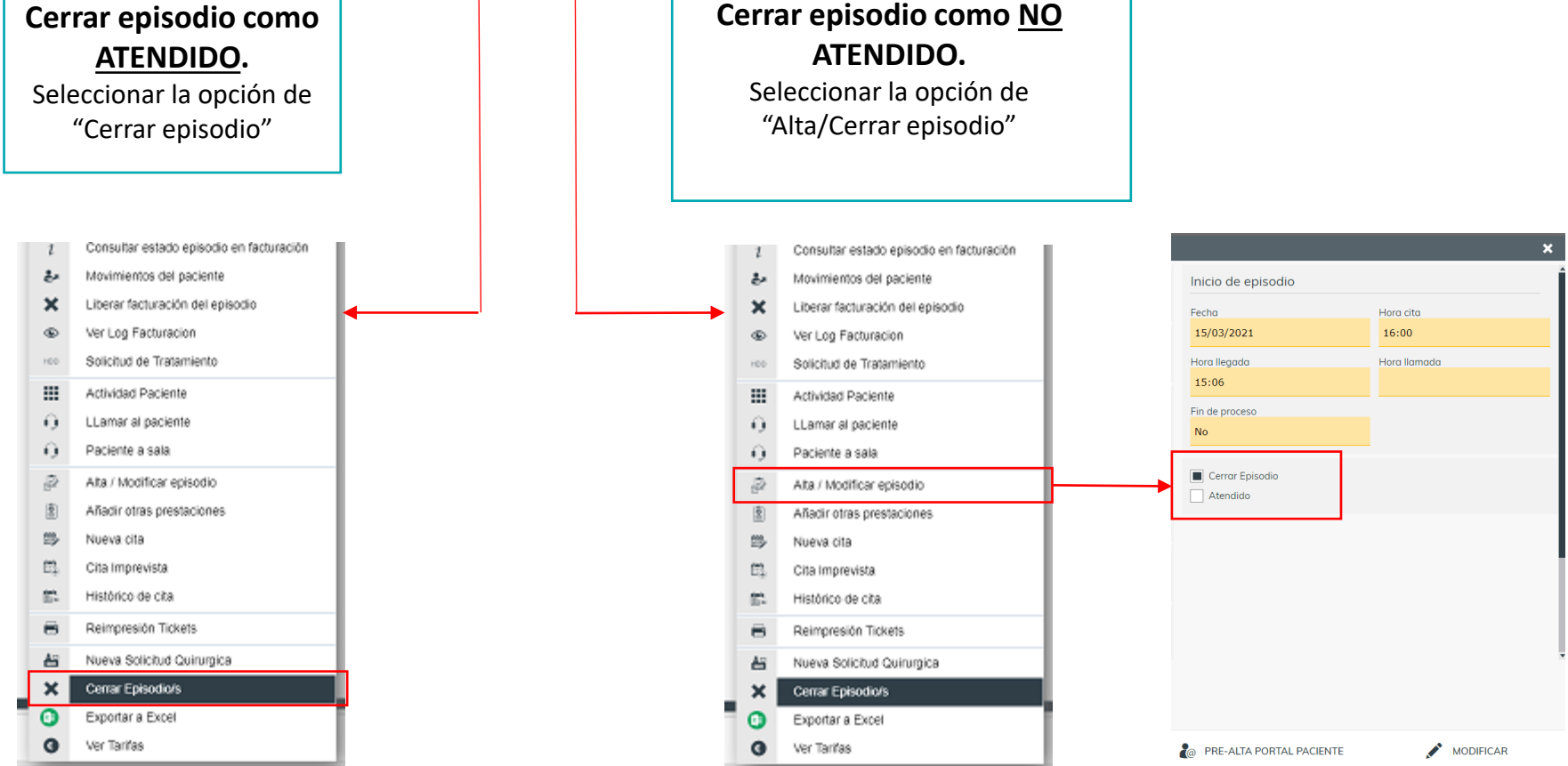

## Administrativo Casiopea 3 Facturación Episodio

Una vez cerrado el Episodio, para realizar la facturación, hay que "Enviar Episodio a Facturación"

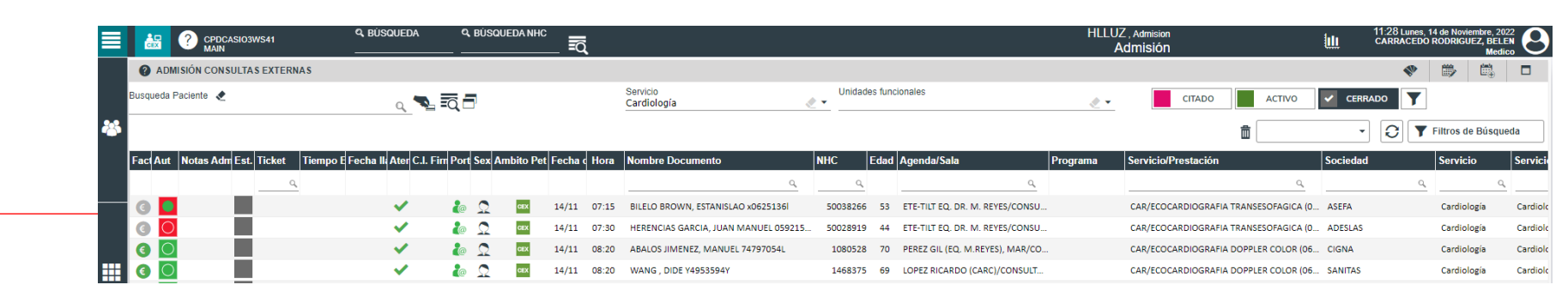

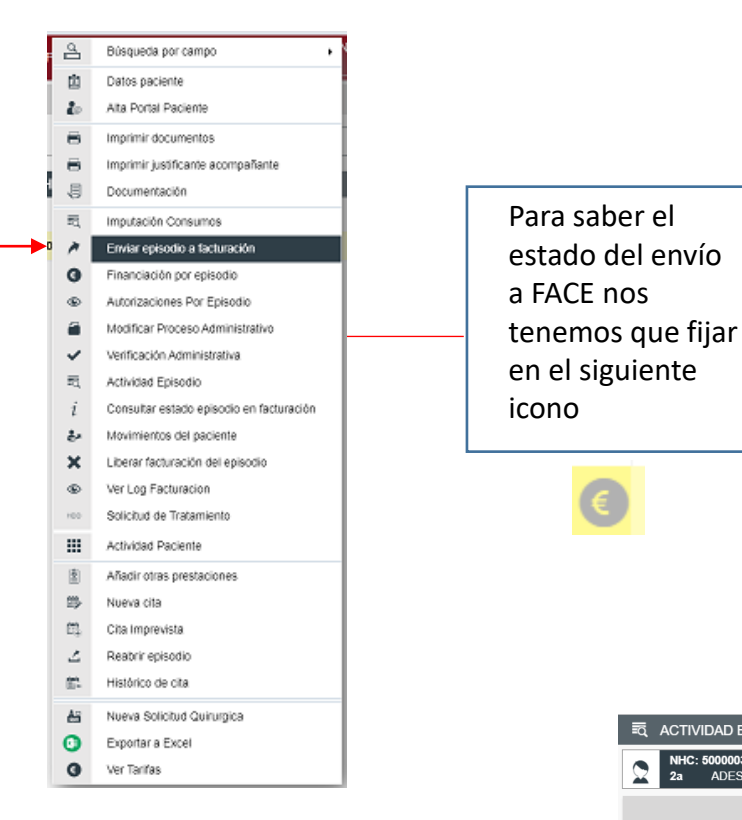

ď Ē. - Gris: Episodio no enviado a FACE 20 8 - Amarillo/Naranja: el episodio se ha enviado y está en cola de Casiopea a 圓 FACE R - Azul esmeralda: FACE lo está a procesando. - Verde: se ha enviado correctamente a ~ FACE. **Rojo**: FACE lo ha procesado, pero hay un ERROR. دغ × Una vez enviado a FACE, si da algún ۲ tipo de error y el icono del euro se pone en ROJO. Hay que ir al episodio y .... abrir VER LOG DE FACTURACIÓN. 5 氤

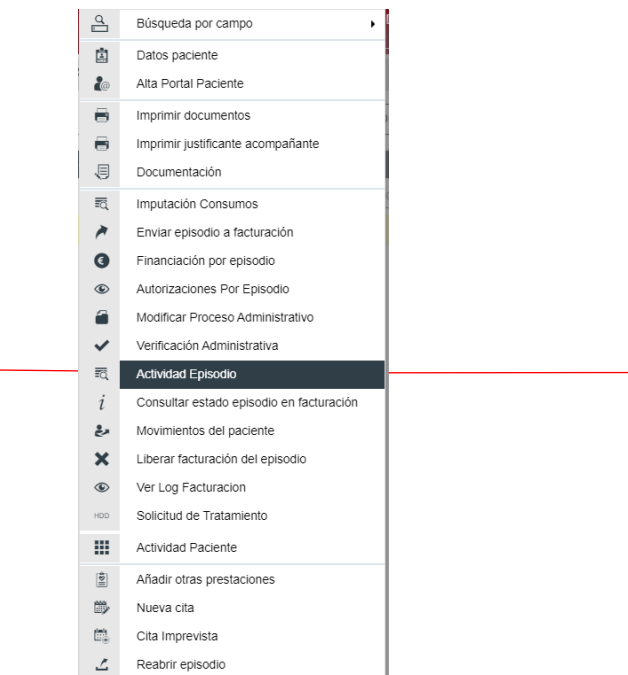

| a Acti | VIDAD EPISC               | ODIO           |                                                       |   |          |                |            | 3             |
|--------|---------------------------|----------------|-------------------------------------------------------|---|----------|----------------|------------|---------------|
| NHC 2a | : 50000033 (HC<br>ADESLAS | SUR) PRI<br>CO | UEBA URGENCIAS, PABLO<br>INSULTA DE Aparato Digestivo |   |          |                |            | 20            |
|        |                           |                |                                                       |   |          |                |            |               |
|        |                           | Тіро           | Descripción                                           |   | Cantidad | Fecha registro | Facturable | Identificador |
|        |                           |                | ٩,                                                    | Q | ٩,       | ۹.             | ۹.         |               |
|        |                           |                |                                                       |   |          |                |            |               |